- 1. Click <u>here</u> to access your profile. *If not already logged in, you will need to log in with your City of Hope CME login credentials (email and password).*
- 2. Scroll down to **"DATE OF BIRTH"** section and review or enter your birth **Month** and **Day**.

#### 

- 3. Proceed to the **Board Certifications and Licenses** section to review or enter your **State of Licensure and License Number** 
  - a. Click on the *Certifying Board or State of Licensure* dropdown list to select your State of Licensure
  - b. Then type in/enter your Medical License ID number.

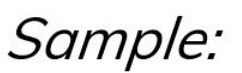

#### BOARD CERTIFICATIONS AND LICENSES

Board Certifications, Licenses, and Date of Birth are being collected solely for the information, you consent to have your activity completions reported to CME Pass

Step 1. Select Certifying Board and enter Board ID number.

Step 2. Click "ADD ANOTHER" button.

Step 3. Select State of Licensure and enter License ID number.

#### Certifying Board or State of Licensure

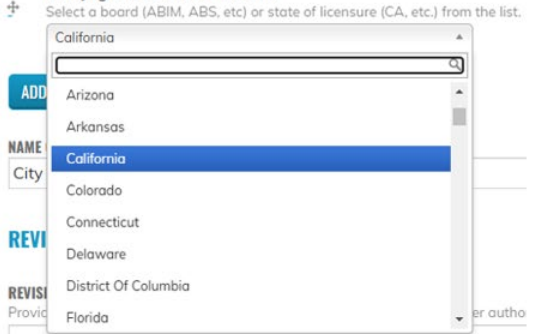

#### Certifying Board or State of Licensure

÷

Select a board (ABIM, ABS, etc) or state of licensure (CA, etc.) from the list.

 California

#### Board or License ID

Enter respective Diplomate Board ID or License ID

A222222

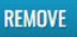

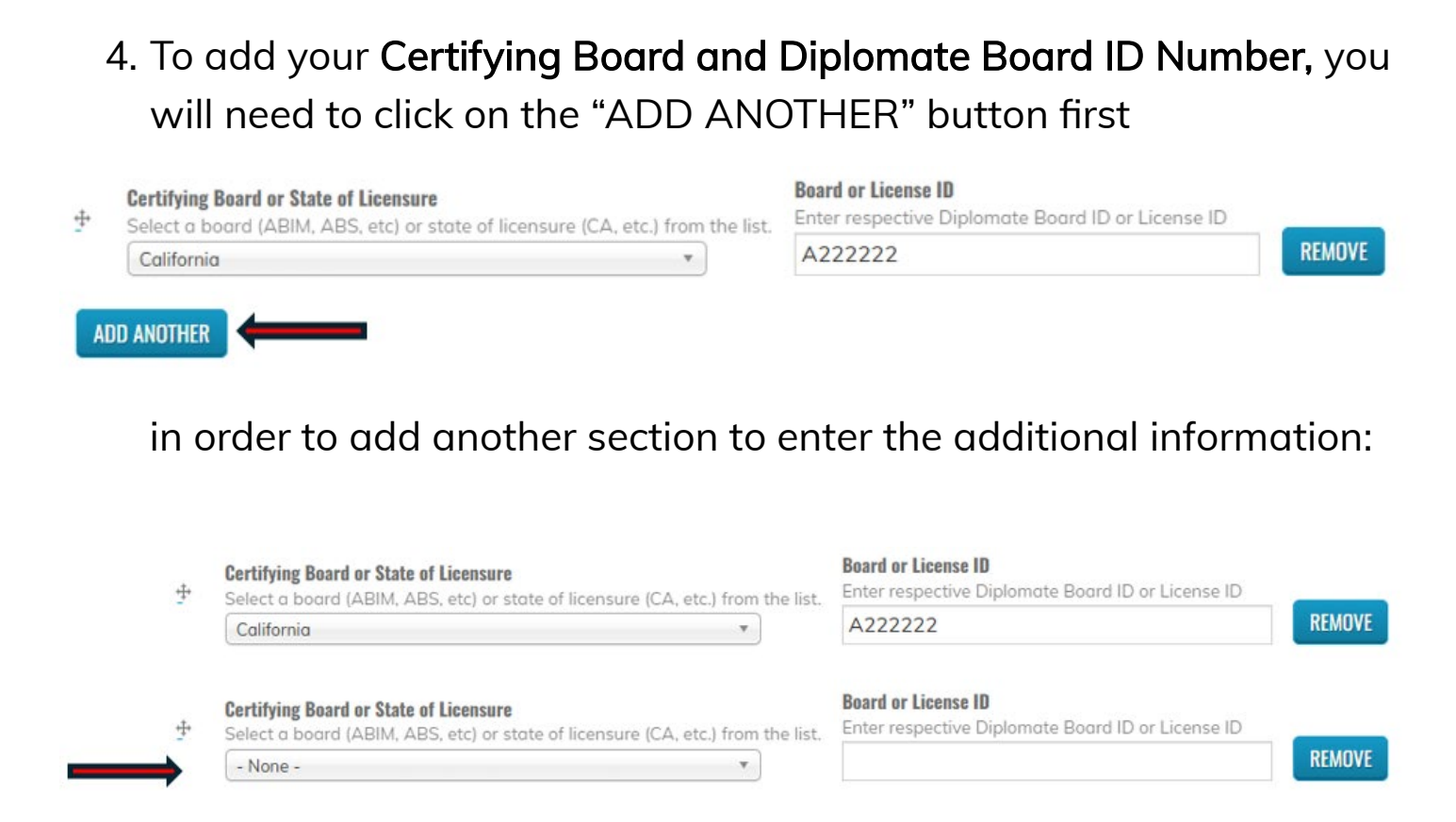

- a. Click on the newly added *Certifying Board or State of Licensure* dropdown list to select your Certifying Board (ABIM, ABS, etc) Important: You will need to scroll down past the state listings.
- b. Then type in/enter your Board Diplomate ID number.

# Sample:

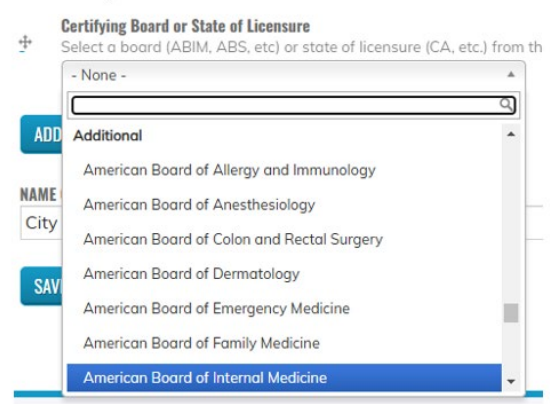

Certifying Board or State of Licensure
 Select a board (ABIM, ABS, etc) or state of licensure (CA, etc.) from the list.
 California
 v

## Board or License ID

334455

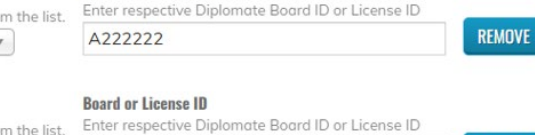

REMOVE

Certifying Board or State of Licensure
 Select a board (ABIM, ABS, etc) or state of licensure (CA, etc.) from the list
 American Board of Internal Medicine
 \*

# Review the information you have entered for accuracy. Reminder: Credit for physicians with incomplete or inaccurate profiles cannot be reported.

## 6. Click "Save"

#### DATE OF BIRTH

This information is being collected solely for the purpose of reporting to various accrediting bodies.

| MONTH | DAY |   |
|-------|-----|---|
| Nov   | 3   | • |

#### **BOARD CERTIFICATIONS AND LICENSES**

#### Show row weights

Board Certifications, Licenses, and Date of Birth are being collected solely for the purpose of reporting to various accrediting bodies. By providing this information, you consent to have your activity completions reported to CME Passport and/or licensing boards.

Step 1. Select Certifying Board and enter Board ID number.

Step 2. Click "ADD ANOTHER" button.

Step 3. Select State of Licensure and enter License ID number.

#### Certifying Board or State of Licensure

Select a board (ABIM, ABS, etc) or state of licensure (CA, etc.) from the list.

 California

#### **Board or License ID**

| Enter respective Diplomate Board ID or License ID |        |
|---------------------------------------------------|--------|
| A222222                                           | REMOVE |

#### Certifying Board or State of Licensure

Select a board (ABIM, ABS, etc) or state of licensure (CA, etc.) from the list.
 American Board of Internal Medicine

#### Board or License ID

Enter respective Diplomate Board ID or License ID

334455

REMOVE

## ADD ANOTHER

#### NAME OF INSTITUTION \*

City of Hope

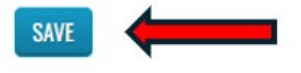